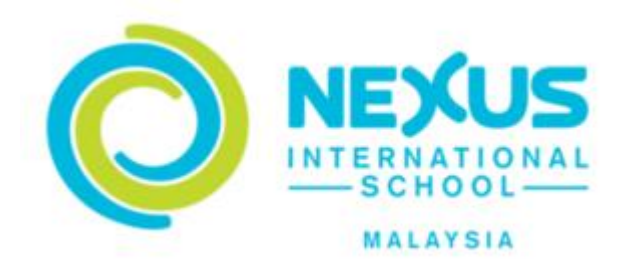

# **NEXUS INTERNATIONAL SCHOOL**

# USER MANUAL DOCUMENT

FOR

# **PARENT PORTAL**

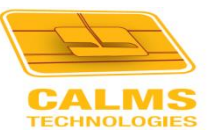

CALMS Technologies SDN. BHD. (574042-U) Block DC3, Server Farm, UPM-MTDC Technology Centre, Universiti Putra Malaysia, 43400 Serdang, Selangor Darul Ehsan, Malaysia. www.calms.com.my · support@calms.com.my · +6 03 8959 7343.

# Table of Contents

| Α.   | HO  | W TO ACCESS THE SYSTEM 2                  |
|------|-----|-------------------------------------------|
| В.   | НО  | W TO LOGIN: USING PARENT LOGIN AREA2      |
| C.   | но  | ME SCREEN                                 |
|      | 1.  | WELCOMING MESSAGE                         |
|      | 2.  | MAIN MENU                                 |
|      | 3.  | CURRENT ACCOUNT BALANCE (E-PURSE BALANCE) |
|      | 4.  | QUICK SHORTCUTS                           |
| D.   | PRE | E-ORDER MEALS                             |
| 1    | . N | MEAL PREBOOK PAYMENT                      |
| 2    | . M | MEAL ORDER                                |
| E.   | ΕΡι | JRSE7                                     |
|      |     | 1. FUND TRANSFER                          |
|      |     | 2. ONLINE TOPUP                           |
| E. R | EPO | RT 10                                     |
| 1    | . F | EE PAYMENT REPORT                         |
| 2    | . M | MEAL PREBOOK REPORT                       |
| 3    | . N | MEAL PAYMENT REPORT                       |
| 4    | . Т | TRANSACTION REPORT                        |
| 5    | . Т | TOP UP REPORT                             |
| 6    | . Т | FRANSFER BALANCE                          |
| G. L | OGC | DUT15                                     |

# A. HOW TO ACCESS THE SYSTEM

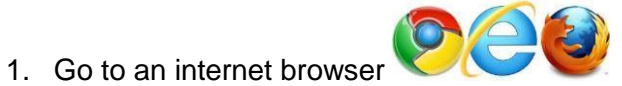

- 2. Type the URL in the address bar : <u>https://topup.nexus.edu.my/Nlogin.aspx</u>
- 3. Login page will appear:

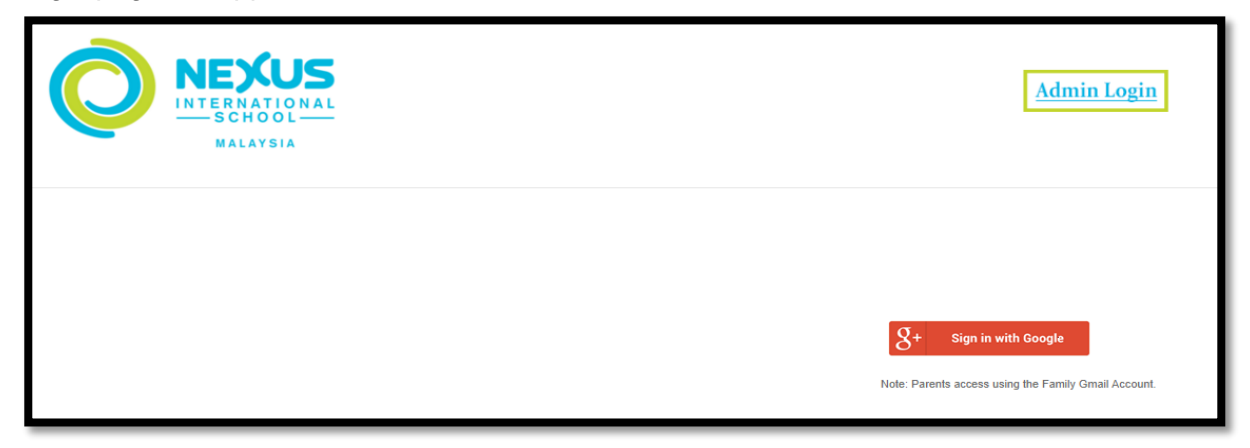

# **B. HOW TO LOGIN: USING PARENT LOGIN AREA**

- 1. Click Admin Login
- 2. This page will appear

| Sign in                                                                                                    |          |
|----------------------------------------------------------------------------------------------------|----------|
| Sign in                                                                                                    |          |
| to continue to nexus.edu.my                                                                                           |          |
| Email or phone                                                                                                    | ٦        |
| Forgot email?                                                                                                    | _        |
| To continue, Google will share your name, email address,<br>language preference, and profile picture with nexus.edu.r | ,<br>my. |
| Create account Next                                                                                                   |          |
|                                                                                                    |          |

- 3. Key in *Email* and
- 4. Click next button to key in *Password* to login.

# C. HOME SCREEN

#### 1. WELCOMING MESSAGE

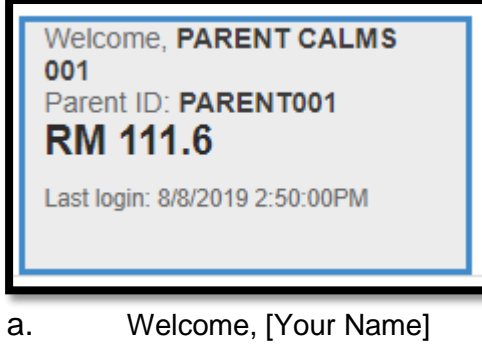

- b. Parent ID: [Parent ID]
- c. Card Balance : Your Current Account Balance
- d. Last login: [Date & Time of your last login]

#### 2. MAIN MENU

| HomePre Order MealePurseFee PaymentReportsLog Out \$\$ | Home | Pre Order Meal | ePurse | Fee Payment | Reports | Log Out 🕏 |
|--------------------------------------------------------|------|----------------|--------|-------------|---------|-----------|
|--------------------------------------------------------|------|----------------|--------|-------------|---------|-----------|

# 3. CURRENT ACCOUNT BALANCE (E-PURSE BALANCE)

| Balance In Card |                            |                 |                |
|-----------------|----------------------------|-----------------|----------------|
| ld              | Name                       | Printer Balance | Epurse Balance |
| STUDENT001      | STUDENT CALMS 001[Student] | 0               | 60.00          |
| PARENT001       | PARENT CALMS 001[Father]   | 0               | 111.60         |

#### 4. QUICK SHORTCUTS

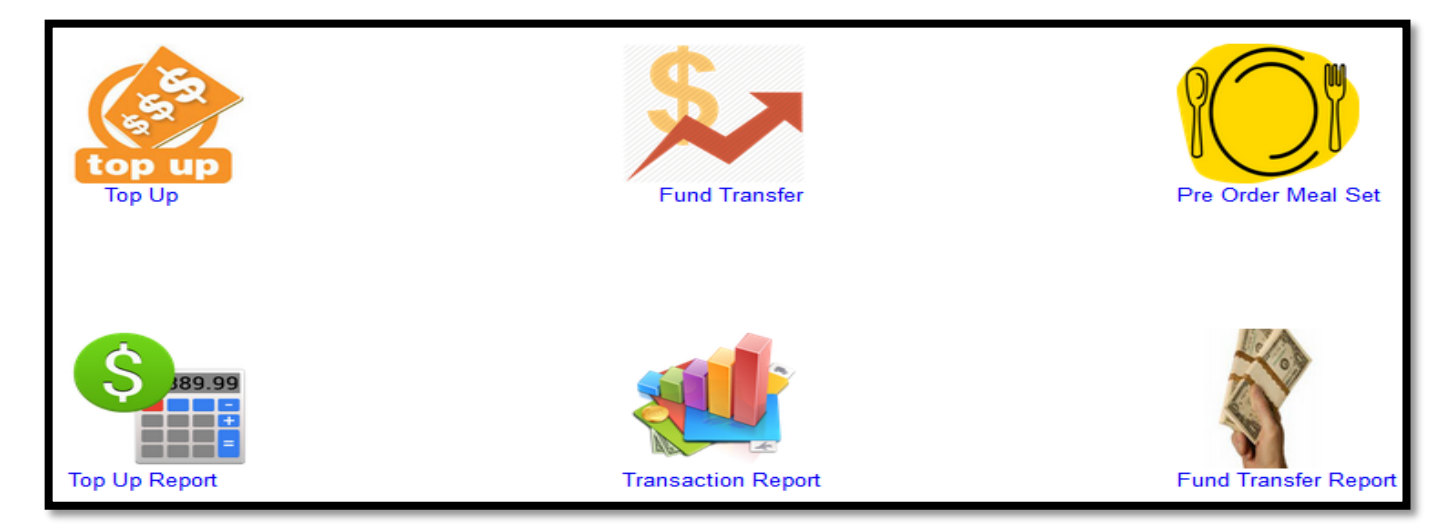

#### **D. PRE-ORDER MEALS**

#### **1. MEAL PREBOOK PAYMENT**

#### How to View Meal Prebook Payment

a. Click Pre Order Meal module then click Meal Prebook Payment sub module.

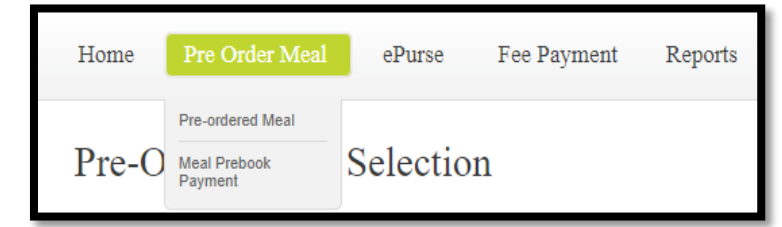

- b. Select Pay for Student.
- c. Select *Default Lunch Selection*.
- d. Select Year and Term.
- e. Click Show Details button to view Meal Prebook Payment.

| Pre-Order M                                                        | eal Payment              |                          |              |                           |                          |
|--------------------------------------------------------------------|--------------------------|--------------------------|--------------|---------------------------|--------------------------|
| Note: Pre-Order paym                                               | ent only from parent ac  | count. Please topup you  | account or t | transfer from your child  | account to your account. |
| Pay for student                                                    | STUDENT CALMS 01 V       |                          |              |                           |                          |
| Default Lunch Selection                                            | Please Select •          |                          |              |                           |                          |
| Year                                                               | 2019 🔻                   |                          |              | Please Select Menu        |                          |
| Term                                                               | Please Select            | Show details             |              |                           |                          |
| No record found<br>The system will show o<br>after making payment. | default menu selection f | or each student. You may | change the r | meal selection at Pre-Ord | der Meals Selection menu |

f. Click *Proceed to Payment* to pay Pre-Order Meal.

| Term 1 2019/2020  | ) [Upcoming Term]       |
|-------------------|-------------------------|
| Start date : Mo   | onday, 19 August, 2019  |
| End date : Fr     | iday, 13 December, 2019 |
| Item Price : RI   | M 10.9 Per Day          |
| No. Of Days : 76  | i Days                  |
| Total amount : RI | M 828.40                |

- g. Click **Confirm Payment** button to confirm payment. (*Please check details before proceed payment*).
- h. After click **Confirm Payment** button, prompt message will appear. Click **Ok** button to proceed.
- i. Upon successful payment, prompt message will appear. Click **Ok** button.

| Pre-Order Meal Confirm Payment                                     |                                                                   |  |  |  |
|--------------------------------------------------------------------|-------------------------------------------------------------------|--|--|--|
| Note: Pre-Order payment only from parent account. Please topup     | your account or transfer from your child account to your account. |  |  |  |
| Student's name                                                     | topup.nexus.edu.my says                                           |  |  |  |
| Default lunch selection                                            | Payment has been done sucessfully!                                |  |  |  |
| Term                                                               | Click Ok to proceed Prebooking.                                   |  |  |  |
| Start date                                                         | ок                                                                |  |  |  |
| End da topup.nexus.edu.my says                                     | Friday, 13 December, 2019                                         |  |  |  |
| Total d Please note that there is no refund for pre-ordered meals. | 76                                                                |  |  |  |
| Father                                                             | RM 1000.00                                                        |  |  |  |
| Mother                                                             | RM 0.00                                                           |  |  |  |
| Other's parent balance                                             | RM 0.00                                                           |  |  |  |
| Amount to be paid                                                  | RM 828.40                                                         |  |  |  |
|                                                                    | Confirm Payment                                                   |  |  |  |
|                                                                    |                                                                   |  |  |  |

j. Upon successful payment, below statement will display as below:

|                                   |                                            |              | Term 1 2019/2  | )20 Menu             |
|-----------------------------------|--------------------------------------------|--------------|----------------|----------------------|
| Pay for student                   | STUDENT CALMS 0                            | )( •         | August 2010    |                      |
| Default Lunch Selection           | Western                                    | T            | August 2019    | Click here to view   |
| /ear                              | 2019                                       | T            | September 2019 | Will be updated soon |
| erm                               | Term 1 2019/2020                           | Show details | October 2019   | Will be updated soon |
| enn                               | 1611112013/2020                            | Show details | November 2019  | Will be updated soon |
|                                   |                                            |              | December 2019  | will be updated soon |
| 1. Term 1 2019/20<br>Start date : | 20 [Upcoming Term]<br>Monday, 19 August, 2 | 2019         |                |                      |
| End date :                        | Friday, 13 December,                       | , 2019       |                |                      |
| Item Price :                      | RM 10.9 Per Day                            |              |                |                      |
|                                   | 76 Days                                    |              |                |                      |
| No. Of Days :                     |                                            |              |                |                      |
| No. Of Days :<br>Total amount :   | RM 828.40                                  |              |                |                      |

# 2. MEAL ORDER

#### How to do Pre-Order Meal Selection

a. Click Pre Order Meal module then click Pre Order Meal sub module.

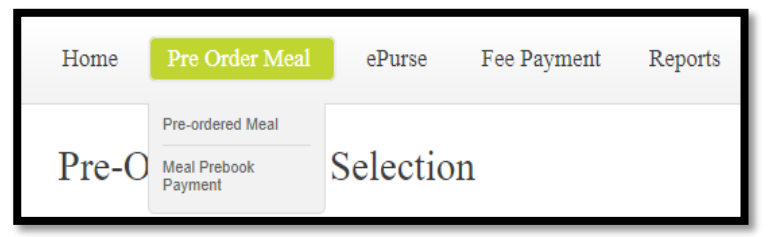

- b. Select Term.
- c. Select Student to purchase

| Pre-Or          | der Meals Selection                                                 |        |
|-----------------|---------------------------------------------------------------------|--------|
| Term<br>Student | Term 1 2019/2020 ▼<br>Please select ▼                               |        |
| Note: Please    | e click the [Update] button after the selection of meals completed. |        |
|                 |                                                                     | Update |
|                 |                                                                     |        |
| Week1           | Week2 Week3 Week5                                                   |        |
|                 |                                                                     |        |

- d. After select *Student* and *Term* below figure wil appear:
- e. Tick checkbox to choose menu then click Update button

| N | lote: Please c | lick the [l | Jpdate] t | outton aft | er the selec | tion of me | als co | mpleted.          |                  |                |                  |
|---|----------------|-------------|-----------|------------|--------------|------------|--------|-------------------|------------------|----------------|------------------|
|   | Term 1 20      | )19/202     | 0         |            |              |            |        |                   |                  |                | Update           |
|   | August         | Septe       | mber      | Octo       | ber N        | ovember    |        | December          |                  |                |                  |
|   | Week1          | Week        | 2 V       | Veek3      | Week4        | We         | ek5    |                   |                  |                |                  |
|   |                |             |           |            | Monday       |            | Tuesd  | lay               | Wednesday        | Thursday       | Friday           |
|   |                |             |           |            | 8/19/2019    |            | 8/20/  | ′201 <del>9</del> | 8/21/2019        | 8/22/2019      | 8/23/2019        |
|   | Lunch          |             | Western   |            | CHICKEN SC   | HNITZEL    | GRILL  | ED GREEK          | HOMEMADE CHICKEN | CITRUS HONEY   | ROSEMARY CHICKEN |
|   |                |             |           |            | MASHED PO    | TATO       | сніск  | (EN               | BURGER           | BAKED FISH     | ROASTED SWEET    |
|   |                |             |           |            | MIXED VEGI   | ETABLE     | ROAS   | TED PUMPKIN       | CONDIMENTS       | CHEESY MASHED  | ΡΟΤΑΤΟ           |
|   |                |             |           |            | СНИМКУ ТО    | OMATO      | STEA   | MED               | POTATO AU GRATIN | ΡΟΤΑΤΟ         | CREAMED          |
|   |                |             |           |            | SAUCE        |            | VEGE   | TABLES            |                  | GRILLED SUMMER | MUSHROOM         |
|   |                |             |           |            |              |            |        |                   |                  | VEGETABLE      |                  |
|   |                |             |           |            | Purchas      | sed!       | ●Pul   | rchased!          | Purchased!       | Purchased!     | Purchased!       |

# E. EPURSE

## 1. FUND TRANSFER

a. Click Fund Transfer

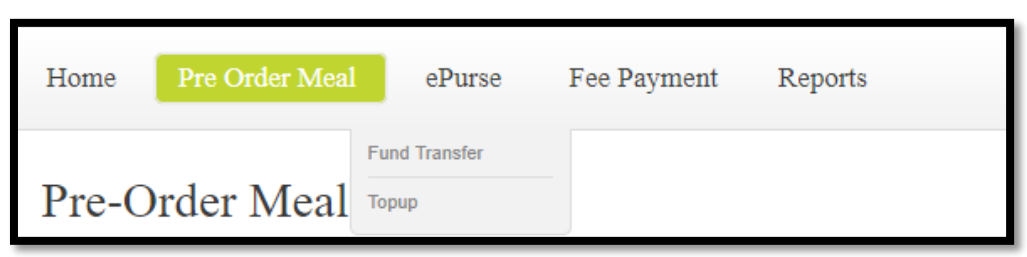

b. Below is the sample page for Fund Transfer.

| Transfer Balan | ice                        |                 |                |
|----------------|----------------------------|-----------------|----------------|
| ld             | Name                       | Printer Balance | Epurse Balance |
| STUDENT001     | STUDENT CALMS 001[Student] | 0               | 0.00           |
| PARENT001      | PARENT CALMS 001[Father]   | 0               | 171.60         |
|                |                            |                 |                |

#### How to do Fund Transfer

- a. Select From Account and Transfer From
- b. Fill Amount To Transfer
- c. Select To Account and Transfer To for recipient
- d. Click button Transfer to confirm fund transfer
- e. Click button Cancel to cancel fund transfer

| From Account       | PARENT CALMS 001(Father) ▼ | To Account      | STUDENT CALMS 001 |
|--------------------|----------------------------|-----------------|-------------------|
| Transfer From      | Epurse •                   | Transfer To     | Epurse •          |
| Current Balance    | 171.6                      | Current Balance |                   |
| Amount To Transfer | 50                         |                 |                   |
|                    |                            |                 | #Transfer Cancel  |

f. Transfer Successful Upon successful transfer, information will be updated automatically

| Transfer Succ | essful                      |                          |            |                      | Transfer               | Cancel |                        |
|---------------|-----------------------------|--------------------------|------------|----------------------|------------------------|--------|------------------------|
| From<br>ID    | Transfer From               | Transfer From<br>Account | To ID      | Transfer To          | Transfer To<br>Account | Amount | Date                   |
| PARENT001     | PARENT CALMS<br>001(Father) | Epurse                   | STUDENT001 | STUDENT<br>CALMS 001 | Epurse                 | 10.00  | 8/8/2019<br>1:08:00 PM |

## 2. ONLINE TOPUP

# a. Click Online Topup

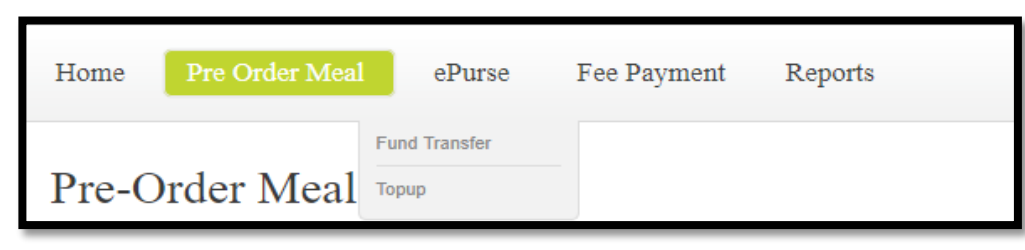

b. This page will appear

| Online Top-up |                                  |                                     |                  |    |
|---------------|----------------------------------|-------------------------------------|------------------|----|
| Please t      | e informed RM1.00 administrative | fee is chargeable on every online t | op-up transactio | n. |
| holdername    | ▼ Ur<br>To                       | P-<br>Please Select                 | Amount           |    |

# How to do Online Top-up

- a. Select Account Holder Name and Top-up To.
- b. Key-in *Amount* then click *Add* button.

| Online Top-up |                                      |          |                                  |             |         |
|---------------|--------------------------------------|----------|----------------------------------|-------------|---------|
|               |                                      |          |                                  |             |         |
| Account       | Please be informed RM1.00 administra | tive fee | is chargeable on every online to | p-up transa | action. |
| holder        | ×                                    | Up<br>To | Please Select •                  | Amount      |         |
|               |                                      |          |                                  |             | # Add   |

- d. System will automatically calculate the Administrative Fees and Total Top-up Amount
- e. Click *Pay* button to proceed the payment
- f. Form will displayed as below.

| # | Name              | Торир То              | Amount |             |
|---|-------------------|-----------------------|--------|-------------|
| 1 | STUDENT CALMS 001 | Epurse                | 10     | Edit Delete |
|   |                   | Total Topup<br>Amount | RM     | 10.00       |
|   |                   | Administrative<br>Fee | RM     | 1.00        |
|   |                   | Total                 | RM     | 11.00       |
|   |                   |                       |        | Pay         |

- g. After click *Pay* button, below page will display:
- h. To proceed payment via *FPX*, *Select Bank*, tick checkbox *Term & Conditions* then click *Proceed* button to direct to *Bank*.

| #                                                                                                    | ID         | Name                                                                                                    | Торир То                                                 | Amount                             |          |  |  |  |
|----------------------------------------------------------------------------------------------------|------------|----------------------------------------------------------------------------------------------------|----------------------------------------------------------|------------------------------------|----------|--|--|--|
| 1                                                                                                    | STUDENT001 | STUDENT CALMS 001                                                                                                    | Epurse                                                   | 10                                 |          |  |  |  |
|                                                                                                    |            |                                                                                                    | Total Topup<br>Amount<br>Administrative<br>Fees<br>Total | MYR 10.00<br>MYR 1.00<br>MYR 11.00 | )0<br>)0 |  |  |  |
| Please select bank, accept terms & conditions and click on [Proceed] button. Wait while the transaction is in process. |            |                                                                                                    |                                                          |                                    |          |  |  |  |
| Select Bank : Select Bank   I agree with the Terms & Conditions.  Proceed                                              |            |                                                                                                    |                                                          |                                    |          |  |  |  |
|                                                                                                    | * Please   | * You must have an Internet Banking Account in order to perform transactions<br>ensure that your browser's pop-up blocker has been disabled to avoid any interrup<br>* Do not close browser / refresh page until you receive a response. | using FPX.<br>tion during transactio                     | on.                                |          |  |  |  |

# E. REPORT

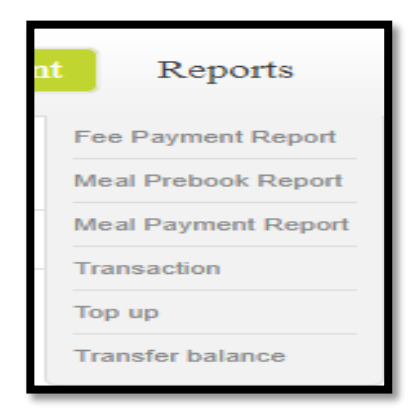

#### 1. FEE PAYMENT REPORT

- a. Click Fee Payment Report to view report.
- b. The screen will display as below:

| Fee Payment Report   |              |                        |                       |  |  |  |  |
|----------------------|--------------|------------------------|-----------------------|--|--|--|--|
| Invoice No           |              | Account Holder<br>Name | Please Select         |  |  |  |  |
| Payment Category     | All          | Invoice From Date      | (dd/MM/yyyy)          |  |  |  |  |
| Payment From<br>Date | (dd/MM/yyyy) | Invoice To Date        | (dd/MM/yyyy)          |  |  |  |  |
| Payment To Date      | (dd/MM/yyyy) | Paid Via               | ©Counter ©Online ●All |  |  |  |  |
|                      |              | Generate               |                       |  |  |  |  |
|                      |              |                        |                       |  |  |  |  |

- c. Key-in Invoice No.
- d. Select Payment Category.
- e. Select to Payment From Date and Payment To Date.
- f. Select Account Holder Name.
- g. Select Invoice From Date and Invoice To Date.
- h. Select Paid Via then click Generate button.

g. If no record is found, the system will display No Record Found.

#### 2. MEAL PREBOOK REPORT

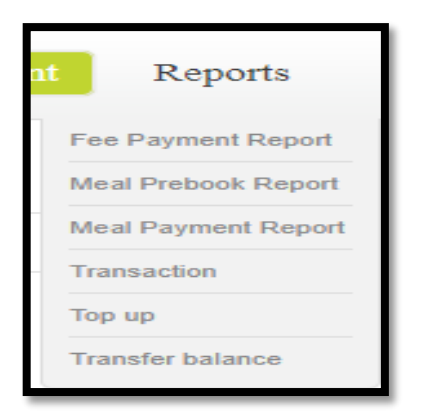

- a. Click Meal Prebook Report to view report.
- b. The screen will display as below:

| Meal Report           |                        |              |     |
|-----------------------|------------------------|--------------|-----|
| From date             |                        | To Date      |     |
| Accountholder<br>name | Please select          | Meal<br>Type | All |
| Booking type          | Please select <b>▼</b> |              |     |
|                       | Submit                 |              |     |
|                       |                        |              |     |

- c. Key-in *From Date* and *To Date*.
- d. Select *Accountholder Name*, *Booking Type* and *Meal Type* then click *Submit* button.
- e. If no record is found, the system will display No Record Found.

#### 3. MEAL PAYMENT REPORT

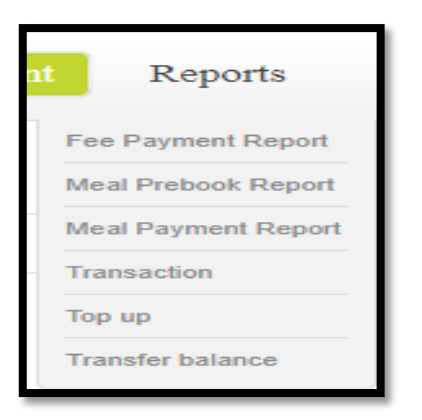

- a. Click Meal Payment Report to view the report.
- b. The screen will display as below:

| Pre Order Payment Report |               |   |  |  |  |  |  |
|--------------------------|---------------|---|--|--|--|--|--|
| Student name             | Please select | • |  |  |  |  |  |
| Term                     | Please Select | • |  |  |  |  |  |
|                          | Show details  |   |  |  |  |  |  |
|                          |               |   |  |  |  |  |  |

- c. Select the Student Name.
- d. Select Term.
- e. Click Show Details button.
- f. The summary of *Meal Payment Report* will be displayed at the bottom of the page.
- g. If no record is found, the system will display No Record Found.

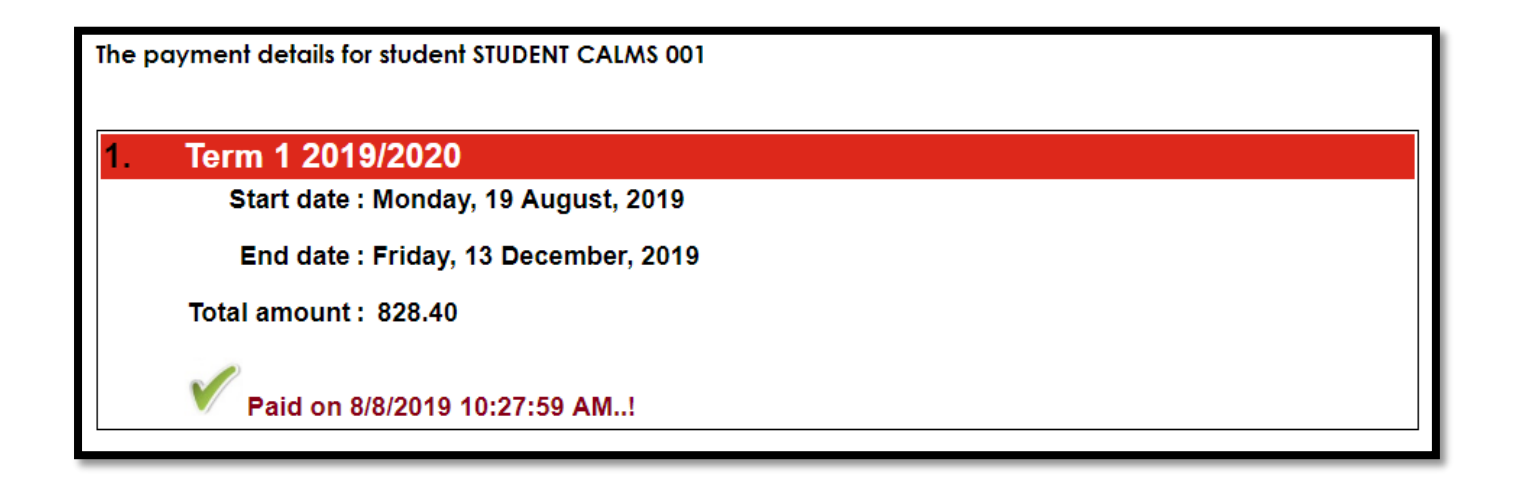

# 4. TRANSACTION REPORT

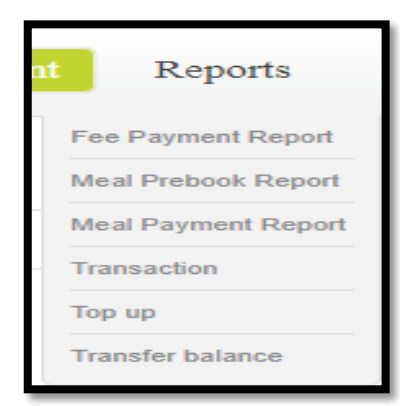

#### a. Click Transaction.

b. The screen will display as below:

| Transaction Rep                                             | ort                      |                    |               |   |  |  |  |
|-------------------------------------------------------------|--------------------------|--------------------|---------------|---|--|--|--|
| Transaction Via                                             | Please Select            | Account HolderName | Please Select | T |  |  |  |
| Fromdate                                                    | Thursday, 8 August, 2019 |                    |               |   |  |  |  |
| Todate                                                      |                          | Generate           |               |   |  |  |  |
|                                                             |                          |                    |               |   |  |  |  |
| * Purchase without card, manual update by Canteen operator. |                          |                    |               |   |  |  |  |

- c. Select Transaction via.
- d. Select From date and To date.
- e. Select Account Holder Name.
- f. Click Generate button to view the report.

| Name                    | SalesDate              | Receipt<br># | Product Description                                                                                                  | Purchase | Торир | Account<br>Effected |
|-------------------------|------------------------|--------------|----------------------------------------------------------------------------------------------------|----------|-------|---------------------|
| STUDENT<br>CALMS<br>001 | 8/8/2019<br>1:08:00 PM | -            | Fund Transfer To STUDENT CALMS 001[To<br>Account:: Epurse] From PARENT CALMS<br>001(Father)[From Account :: Epurse ] | 0.00     | 10.00 | Epurse              |
| STUDENT<br>CALMS<br>001 | 8/8/2019<br>1:07:00 PM | -            | Fund Transfer To STUDENT CALMS 001[To<br>Account:: Epurse] From PARENT CALMS<br>001(Father)[From Account :: Epurse ] | 0.00     | 50.00 | Epurse              |

# 5. TOP UP REPORT

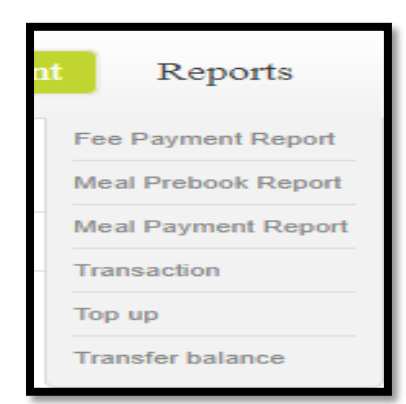

#### a. Click Top Up.

b. The page will display as below.

| Top Up Report        |                        |        |                     |                 |   |
|----------------------|------------------------|--------|---------------------|-----------------|---|
| TopUP To             | Please Select          |        | Account Holder Name | Please Select • | ] |
| Top Up To/Top UP Via | ●Counter ○Cash ○Online | ⊖Kiosk | OALL                |                 |   |
| From Date            |                        |        | To Date             |                 |   |
|                      | Generate               |        |                     |                 |   |
|                      |                        |        |                     |                 |   |

- c. Select *Top-up To*.
- d. Select Account Holder Name.
- e. Select Top-up To / Via.
- f. Select From date and To date.
- g. Click Generate to view the report.

| Receipt#       | Name                              | ID  | Payment Mode | Amount (RM) | Top-up to | Date                |
|----------------|-----------------------------------|-----|--------------|-------------|-----------|---------------------|
| 20181051611842 | M74 - Mary Janine Rivers (Mother) | M74 | Cash         | 1000.00     | Epurse    | 05/10/2018 04:01 PM |

h. If no record is found, the system will display No Record Found.

## 6. TRANSFER BALANCE

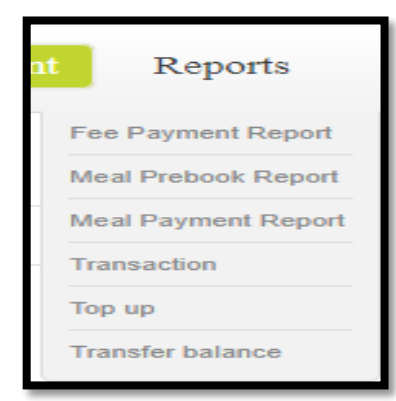

- a. Click Transfer Balance.
- b. The page will display as below.

| Transfer balance report |  |         |          |  |  |  |  |  |  |
|-------------------------|--|---------|----------|--|--|--|--|--|--|
| From Date               |  | To Date |          |  |  |  |  |  |  |
|                         |  |         | Generate |  |  |  |  |  |  |

- c. Select *From Date* and *To Date*.
- d. Click *Generate* button to view report.

| Form<br>ID | Transfer From               | Transfer From<br>Account | To ID      | Transfer To<br>Name  | Transfer To<br>Account | Date                   | Amount |
|------------|-----------------------------|--------------------------|------------|----------------------|------------------------|------------------------|--------|
| PARENT001  | PARENT CALMS<br>001(Father) | Epurse                   | STUDENT001 | STUDENT<br>CALMS 001 | Epurse                 | 8/8/2019<br>1:08:00 PM | 10.00  |
| PARENT001  | PARENT CALMS<br>001(Father) | Epurse                   | STUDENT001 | STUDENT<br>CALMS 001 | Epurse                 | 8/8/2019<br>1:07:00 PM | 50.00  |

# G. LOGOUT

- a. Click on Log Out \$
- b. The system will logout and you will direct to login page